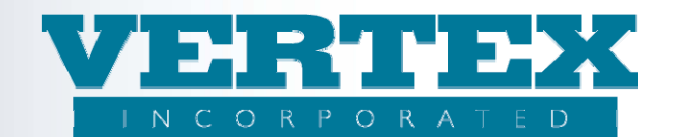

# **Creating a Service Feature or Rider**

#### Procedures to 'Add' a Feature to VTXml:

These procedures show how to add a feature to VTXml. If you are a WIN client, it is very important to always follow the WIN Best Practices Guide. Refer to that document if you have any questions.

In all instances, there are 2 steps to add a feature. Omitting the second step will result in PPfA upload errors. The 2 steps are:

- Add the feature to Product Features
- Add the feature options to the Feature

## Add a feature to Product Features:

1. From the Product Profiles, select Features from the Left Navigation.

| View Build History           |
|------------------------------|
|                              |
| Features 🧲                   |
| Feature Transactions         |
| FreeLook Provisions          |
| Fund Managers                |
| Ownership                    |
| Investment Options           |
| Distributors                 |
| Distribution Agreement       |
| Table Definitions            |
| Table Values                 |
| Commission Rates & Schedules |
| Output PPfA                  |
| Output DPfA                  |

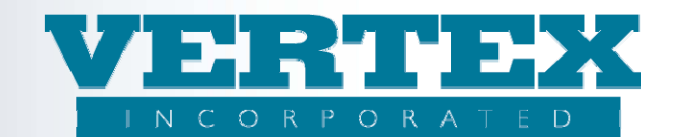

2. Click on the Add button

| View Build History | Annuity Feature Pr                                 | Oducts '4569 - Commission Schedule 12/31/             | <b>′2010′</b> ( <sup>*</sup> - req | uired field)             |       |        |
|--------------------|----------------------------------------------------|-------------------------------------------------------|------------------------------------|--------------------------|-------|--------|
| Feature Products   | Cancel<br>Field Definitions<br>List of Feature Pro | Save & Retur                                          | 'n                                 |                          | [4    | Add]   |
|                    |                                                    | Features (15)                                         | Sequence                           | Modified On              | Count |        |
|                    | [Del] [Clone]                                      | AA - Custom Asset Allocation Models -<br>Test Clone-a | 11                                 | 4/6/2010 7:58:56<br>AM   | 0     | [View] |
|                    | [Del] [Clone]                                      | AA1 - Custom Asset Allocation Models -<br>Test 1-A    | 1                                  | 8/30/2010 11:58:19<br>AM | 1     | [View] |
|                    | [Del] [Clone]                                      | AR - Asset Rebalancing 3                              |                                    | 5/19/2010 10:44:33<br>AM | 0     | [View] |
|                    | [Del] [Clone]                                      | AR - Asset Rebalancing 3                              |                                    | 6/25/2010 9:03:18<br>AM  | 0     | [View] |
|                    | [Del] [Clone]                                      | AR - Asset Rebalancing cfd                            | 22                                 | 2/27/2010 4:18:04<br>PM  | 1     | [View] |
|                    | [Del] [Clone]                                      | AR2 - Asset Rebalancing Clone                         |                                    | 10/29/2009 2:01:35<br>PM | 0     | [View] |
|                    | [Del] [Clone]                                      | CDSC - Surrender Charge Schedule                      | 2                                  | 10/29/2009 2:01:35<br>PM | 2     | [View] |

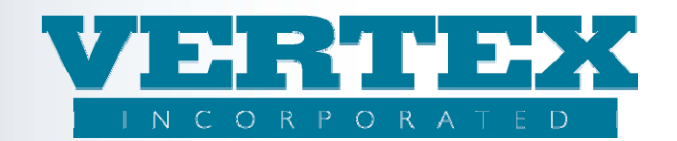

- 3. Input the required feature information
  - a) Add Feature Name
  - b) Add Feature Description
  - c) Add Carrier Facing Description (CFD). This is information specific to the carrier and displays as a comment in the PPfA. It should include any information to make a feature easily identifiable from other flavors of the same feature type. For example, Morgan Stanley has its own 'flavor' of Initial Premium. Therefore, the CFD for the Morgan Stanley feature would include the initials 'MS'.
  - d) If using WIN functionality, skip the Policy Products box for now. It is better to create the feature (without the policy products) and cleanup the WIN to add the feature to the feature inventory. Then create a *new* WIN to associate the policy products, test the feature and make any adjustments to the features in this *new* WIN.
  - e) Select the Feature Type, either AnnRider (86) or Arrangement (89) from the drop down list
  - f) Select either the Arrangement Type (if Feature Type is Arrangement) or Rider Type (if the Feature Type is AnnRider)
  - g) Add Feature Code
  - h) Select the Selection Rule from the dropdown list.
  - i) Input the Sequence for the feature. One approach is to use the same sequence number for all 'flavors' of a feature. For example, a carrier has 7 'flavors' of the Initial Premium feature so they would use the same sequence number (i.e. '10') for all 7 flavors. Each feature on a product must have a different sequence.
  - j) Input Max Number of Concurrent Instances
  - k) Add Feature Requisites and Conflicts if desired between features. (i.e. Asset Rebalancing conflicts with DCA).
  - I) Add Jurisdiction Approvals if different from the product (for example, feature not approved in TX but product is)

| Feature Name                             |                     |                        |                |              |              |       |
|------------------------------------------|---------------------|------------------------|----------------|--------------|--------------|-------|
|                                          |                     |                        |                | 10           |              |       |
| Feature Description                      |                     |                        |                |              |              |       |
|                                          |                     |                        |                | 2 *          |              |       |
| Carrier Facing Description               |                     |                        |                | *            |              |       |
| Attachment                               |                     |                        |                |              |              |       |
| Carrier Facing                           | Description         |                        |                | Modified On  |              |       |
|                                          |                     |                        |                |              |              | [Add] |
| Feature Type: Select AnnRider or Arrang  | ement               |                        |                | ×            |              |       |
| Rider Type (Required if Feature Type = R | ider)               |                        |                |              | <u> </u>     |       |
| Arrangement Type (Required if Feature T  | ype = Arrangement)  |                        |                |              |              |       |
| Feature Code                             |                     |                        |                |              |              |       |
| Selection Rule                           |                     |                        |                |              |              |       |
| Sequence                                 |                     |                        |                |              |              |       |
| Maximum Number of Concurrent Instance    | s                   |                        |                |              |              |       |
| Feature Conflict(s)                      | FD 0 1 1            |                        |                | 10-177       | 10           |       |
| Feature Code                             | <u>FP Carrier I</u> | acing Description      |                | Modifie      | <u>ea On</u> | [Add] |
| Feature Requisite(s)                     |                     |                        |                |              |              | 10001 |
| Feature Code                             | EP Carrier I        | acing Description      |                | Modifie      | ed On        |       |
|                                          | TT connert          | are and a second state |                | Produite     |              | [Add] |
| List of Jurisdiction Approvals           |                     |                        |                |              |              |       |
| Name Sal                                 | e Eff Sale Exp      | Infrc Excl Cal         | Infrc Excl Con | No New Money | Modified On  |       |
|                                          |                     |                        |                |              |              | [Add] |

4. Add at least one Feature Option

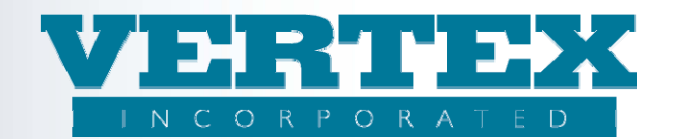

### Add a Feature Option to the feature:

- 5. Click [Add] on the Feature Option popup
- 6. Input the required Feature Option information:
  - a) Add Feature Option Name
  - b) Add Feature Option Description
  - c) Add Carrier Facing Description (CFD) (this is information that displays as a comment in the PPfA). The CFD should be an *abbreviated* version of the Feature Option Name and include any information to make a feature option easily identifiable from similar feature options. For example, you would append the initials 'MS' to each feature option on a Morgan Stanley Initial Premium feature. This is helpful when you need to set feature option conflicts or requisites to the MS Initial Premium feature.
  - d) Add Product Code
  - e) Input the Sequence for the option. Each option within a feature must have a different sequence.
  - f) If this is a SubPay feature (Arrangement type = 39), select the Subsequent Premium Deposits and DCA from the drop down list
  - g) Select the Primary Arrangement Subtype (if Feature Type is Arrangement) or Rider (if the Feature Type is AnnRider) from the drop down list
  - h) If applicable, add Additional Rider or Arrangement Classification. Click Add and input required information. Click Save & Return.
  - i) If applicable, select if the option is the Feature default from the drop down list.

| Feature Option Details                   |                    |             |               |   |
|------------------------------------------|--------------------|-------------|---------------|---|
| Feature Option Name                      |                    | *           |               |   |
| Feature Option Description               |                    | *           |               |   |
| Carrier Facing Description               |                    | *           |               |   |
| OProduct Code                            |                    | *           |               |   |
| Sequence                                 |                    | ]           |               |   |
| Attachment                               |                    |             |               |   |
| <u>Carrier Facing</u>                    | g Description      | Modified On |               |   |
|                                          |                    |             | [Add]         |   |
| © Subsequent Premium Deposits and DCA    | ×                  |             |               |   |
| Primary Arrangement Sub Type             |                    |             |               | ~ |
| Additional Arrangement<br>Classification |                    |             |               |   |
| Description                              | <u>Modified On</u> |             |               |   |
|                                          |                    |             | <u>[Add]</u>  |   |
| Primary Rider Sub Type                   |                    | ~           |               |   |
| Additional Rider Classification          |                    |             |               |   |
| <u>Description</u>                       | <u>Modified On</u> |             |               |   |
|                                          |                    |             | [ <u>Add]</u> |   |
| Is This Option the Feature Default?      | <b>~</b>           |             |               |   |

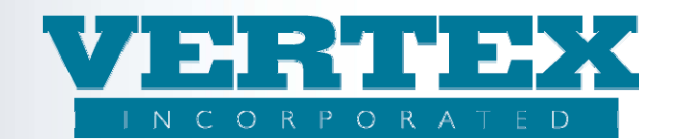

- j) Select if the Rider/Feature selection is Revocable from the drop down list.
- k) Select if a Signature is required from the drop down list.
- I) If different from the product requirements, input the minimum and maximum contract values, amounts and percentages as appropriate
- m) Add Feature Conflicts if desired between the Feature Option and features (i.e. AR1 to DCA). Click Add and input required information. Click Save & Return.
- n) Add Feature Option Conflicts, if desired, between Feature Options (i.e. AR1 to DCA1). This is where appending the feature options with the distributor initials (see step 6c Adding CFD) is most helpful. Click Add and input required information. Click Save & Return.

| Is This Rider/Feature Selection<br>Revocable? | ×                                                                   |                                    |
|-----------------------------------------------|---------------------------------------------------------------------|------------------------------------|
| Is a Signature Required?                      | ~                                                                   |                                    |
| Minimum Contract Value                        |                                                                     | \$                                 |
| Maximum Contract Value                        |                                                                     | \$                                 |
| Minimum Remaining Balance                     |                                                                     | \$                                 |
| Minimum Transaction Amount                    |                                                                     | \$                                 |
| Maximum Transaction Amount                    |                                                                     | \$                                 |
| Minimum Percent                               |                                                                     |                                    |
| 🕲 Maximum Percent                             |                                                                     |                                    |
| Minimum Total Feature Transaction<br>Amount   |                                                                     | \$                                 |
| Conflicts and Requisites                      |                                                                     |                                    |
| Feature Conflict(s)                           |                                                                     |                                    |
| Feature Code FP C                             | arrier Facing Description                                           | Modified On<br>[Add]               |
| Feature Option Conflict(s)                    |                                                                     |                                    |
| Feature<br>CodeFP Carrier Fac<br>Description  | ing <u>Product</u> <u>FOP Carrier Fa</u><br><u>Code Description</u> | acing <u>Modified</u><br><u>On</u> |

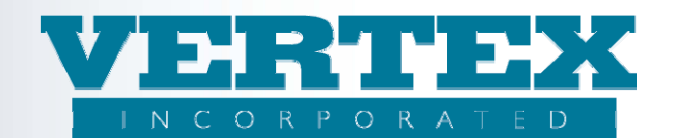

- o) Add Feature Requisites, if desired, between the Feature Option and features (i.e. AR1 to IP). Click Add and input required information. Click Save & Return.
- p) Add Feature Option Requisites if desired, between Feature Options (i.e. AR1 to DCA1). This is where appending the feature options with the distributor initials (see step 6c Adding CFD) is most helpful. Click Add and input required information. Click Save & Return.
- q) If different from the associated product, add Qualified Plan Entities pop up information. Click Add and input required information. Click Save & Return.
- r) If different from the associated product, add Allowed Relationship Restriction pop up information. Click Add and input required information. For 2.20 PPfAs, make sure to include all minimum and maximum age and number requirements. Click Save & Return.
- s) If the feature will be generated in version 2.16, and if different from the associated product, input the minimum and maximum number of Primary Annuitants and Owners.

|    | Feature Requisite             | (s)                           |             |                        |                |                      |                           |
|----|-------------------------------|-------------------------------|-------------|------------------------|----------------|----------------------|---------------------------|
|    | Feature Cod                   | le <u>FP C</u>                | arrier Faci | ng Descriptio          | <u>n</u>       | Modified C           | <u>)n</u>                 |
|    |                               |                               |             |                        |                |                      | [Add]                     |
| 0  | Feature Option Re             | quisite Logic                 |             |                        | <b>~</b>       |                      |                           |
|    | Feature Option Re             | equisite(s)                   |             |                        |                |                      |                           |
|    | <u>Feature</u><br><u>Code</u> | FP Carrier Fac<br>Description | ing         | Product<br><u>Code</u> | FOP Carrier Fa | ncing <u>M</u><br>Or | odified<br>n<br>[Add]     |
| Ow | nership Restrictions          |                               |             |                        |                |                      |                           |
|    | Qualified Plan Enti           | ties                          |             |                        |                |                      |                           |
|    |                               | <u>Name</u>                   |             | Modified O             | <u>n</u>       |                      |                           |
|    |                               | _                             | _           | _                      | _              | _                    | [Add]                     |
|    | List of the Allowe            | d Relationships               |             |                        |                |                      |                           |
|    |                               | Participant Ro                | <u>ole</u>  | Related                | <u>l Role</u>  | Modified On          | 5 4 1 12                  |
|    | _                             | _                             | _           | _                      | _              | _                    | [Add]                     |
|    | Role Relation Rest            | riction                       |             |                        |                |                      |                           |
|    |                               | <u>Originating Re</u>         | <u>ble</u>  | <u>Relations</u>       | <u>ip Type</u> | <u>Modified O</u>    | <u>n</u><br>[ <u>Add]</u> |
| 0  | Minimum Number F              | Primary Annuitants            |             |                        |                |                      |                           |
| 0  | Maximum Number                | Primary Annuitants            |             |                        |                |                      |                           |

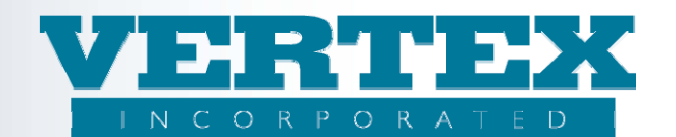

- t) If the feature will be generated in version 2.16, and if different from the associated product, input the minimum and maximum Age requirements.
- u) Add Fees pop up information for Fees specific to the Feature. If there is no fee, nothing should be input in this field. Click Add and input required information. Click Save & Return.
- v) Add Rewards pop up information for Rewards specific to the Feature. If there is no reward, nothing should be input in this field. Click Add and input required information. Click Save & Return.
- w) If the feature will be generated in version 2.16, input the minimum and maximum term and select the Term Qualifier from the list.
- x) Add Jurisdiction Approvals only if the option is different from the Feature or the product (for example, the Product is available in TX, GA, LA, the Feature is available in TX, GA, and the option is only available in GA). Click Add and input required information. Click Save & Return.
- y) Add Date Collection pop up information where needed. Click Add and input required information. Click Save & Return.
- z) Select whether to use Product Dates as Default from the drop down list.
  - If the answer is no for the Product Date default question, enter the Option Effective, the Option Expiration, and the Option Termination dates
- aa) Add Source, Destination, Fund Requisites and Fund Exclusions, Max Number of Investments by Asset Type pop up information where funds are impacted by the feature. Click Add and input required information. Click Save & Return.

| Term Qualifier         |                   |                      |                 |                |                  | <b>Y</b>     |             |       |
|------------------------|-------------------|----------------------|-----------------|----------------|------------------|--------------|-------------|-------|
| vailable Jurisdictions |                   |                      |                 |                |                  |              |             |       |
| List of Jurisdictio    | n Approvals       |                      |                 |                |                  |              |             |       |
|                        | Name              | Sale Eff             | <u>Sale Exp</u> | Infrc Excl Cal | Infrc Excl Con   | No New Money | Modified On |       |
|                        | _                 | _                    | _               |                |                  |              |             | [Add] |
| atos                   |                   |                      |                 |                |                  |              |             |       |
| Date Collection        |                   |                      |                 |                |                  |              |             |       |
|                        | Descripti         | on                   |                 |                | Modified On      |              |             |       |
|                        |                   |                      |                 |                |                  |              |             | [Add] |
| Use Product Date       | es as Default?    |                      |                 |                | ~                |              |             |       |
| If No, Option Effe     | ective Date       |                      |                 |                | (yyyy-mm-dd)     |              |             |       |
| If No, Option Exp      | iration Date      |                      |                 |                | (yyyy-mm-dd)     |              |             |       |
| If No, Option Ter      | mination Date     |                      |                 |                | (yyyy-mm-dd)     |              |             |       |
| unds                   |                   |                      |                 |                |                  |              |             |       |
| Allocation Types       |                   |                      |                 |                |                  |              |             |       |
|                        | Marketin          | g Name               | Source A        | location Types | Destination Allo | cation Types | Modified On | [Add] |
| Fund Excl              | ucione            |                      |                 |                |                  |              |             | TAGGT |
| Edit Fund F            | ixclusions - Then | e are no Fund Exclu  | sions           |                |                  |              |             |       |
| Source Fu              | inds              |                      | 510115          |                |                  |              |             |       |
| Edit Source            | Funds - There a   | are no Source Fund   | 5               |                |                  |              |             |       |
| Destinatio             | on Funds          |                      |                 |                |                  |              |             |       |
| Edit Destin            | ation Funds - Th  | ere are no Destinati | ion Funds       |                |                  |              |             |       |
| Fund Req               | uisites           |                      |                 |                |                  |              |             |       |
| Edit Fund R            | lequisites - Then | e are no Fund Requi  | sites           |                |                  |              |             |       |

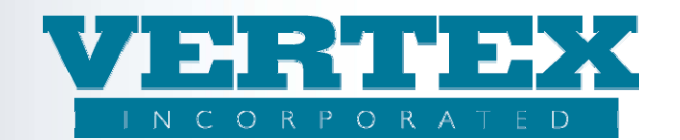

- bb) Add Payment Method information as needed. For 2.20 PPfAs, make sure to include Min and Max Term information when creating these options. Click Add and input required information. Click Save & Return.
- cc) If this is a Surrender Charge feature, add Surrender Charge Schedule pop up information. Click Add and input required information. Click Save & Return.
- dd) If this is a feature with disbursement (i.e., SWD), add Tax Withholding information if applicable. Click Add and input required information. Click Save & Return.

| Maximum Number o         | of Investments by Asset Type | 8                    |                           |               |
|--------------------------|------------------------------|----------------------|---------------------------|---------------|
|                          | Asset Class                  | Max Num Source Funds | Max Num Destination Funds | Modified On   |
|                          |                              |                      |                           | [Add]         |
|                          |                              |                      |                           |               |
| Payment Methods          |                              |                      |                           |               |
| Payment Methods          |                              |                      |                           |               |
|                          | Payment Descriptio           | n                    | Modified On               |               |
|                          |                              |                      |                           | [ <u>bbA]</u> |
|                          |                              |                      |                           |               |
| Surrender Charge Schedul | e                            |                      |                           |               |
| Surrender Charge         | Schedule                     |                      |                           |               |
|                          | Schedules                    |                      | Modified On               |               |
|                          |                              |                      |                           | [Add]         |
|                          |                              |                      |                           |               |
| Tax Withholding Product  |                              |                      |                           |               |
| Tax Withholding Pr       | oduct                        |                      |                           |               |
|                          | Description                  |                      | Modified On               |               |
|                          |                              |                      |                           | [Add]         |
| a                        |                              |                      |                           |               |

- 7. Click 'Save & Return'.
- 8. Repeat as necessary.

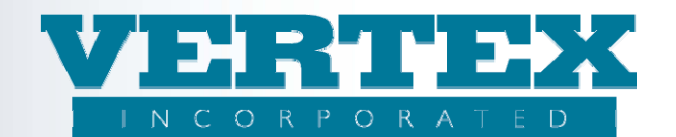

### Procedures to 'Clone' a Feature to VTXml:

These procedures show how to clone an existing feature in VTXml. This method of creating a new feature is recommended because of the reduction in potential errors due to many of the fields are already completed.

In all instances, there are 3 steps to add a feature. Omitting the third step will result in PPfA upload errors. The 3 steps are:

- Clone the feature in Product Features
- Update all applicable fields
- Add or update the feature options on the new Feature

#### Clone a feature:

1. From the Product Profiles, select Features from the Left Navigation.

| View Build History           |  |
|------------------------------|--|
|                              |  |
| Features 🧹                   |  |
| Feature Transactions         |  |
| FreeLook Provisions          |  |
| Fund Managers                |  |
| Ownership                    |  |
| Investment Options           |  |
| Distributors                 |  |
| Distribution Agreement       |  |
| Table Definitions            |  |
| Table Values                 |  |
| Commission Rates & Schedules |  |
| Output PPfA                  |  |
| Output DPfA                  |  |
|                              |  |

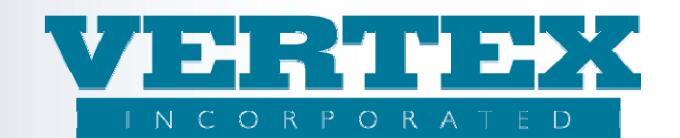

2. Find the feature that is most like the new feature to be created. Select [Clone].

| View Build History | Annuity Feature P  | roducts '4569 - Commission Schedule 12/31/                          | <b>/2010'</b> (* - rec | uired field)             |       |        |
|--------------------|--------------------|---------------------------------------------------------------------|------------------------|--------------------------|-------|--------|
| Feature Products   | Cancel             | Save & Retu                                                         | m                      |                          |       |        |
|                    | List of Feature Pr | oducts                                                              |                        |                          | [4    | Add]   |
|                    |                    | Features (15)                                                       | Sequence               | Modified On              | Count |        |
|                    | [Del] [Clone]      | <u>AA - Custom Asset Allocation Models -</u><br><u>Test Clone-a</u> | 11                     | 4/6/2010 7:58:56<br>AM   | 0     | [View] |
|                    | [Del] [Clone]      | AA1 - Custom Asset Allocation Models -<br>Test 1-A                  | 1                      | 8/30/2010 11:58:19<br>AM | 1     | [View] |
|                    | [Del] [Clone]      | AR - Asset Rebalancing 3                                            |                        | 5/19/2010 10:44:33<br>AM | 0     | [View] |
|                    | [Del] [Clone]      | <u>AR - Asset Rebalancing 3</u>                                     |                        | 6/25/2010 9:03:18<br>AM  | 0     | [View] |
|                    | [Del] [Clone]      | <u>AR - Asset Rebalancing cfd</u>                                   | 22                     | 2/27/2010 4:18:04<br>PM  | 1     | [View] |
|                    | [Del] [Clone]      | AR2 - Asset Rebalancing Clone                                       |                        | 10/29/2009 2:01:35<br>PM | 0     | [View] |
|                    | [Del] [Clone]      | CDSC - Surrender Charge Schedule                                    | 2                      | 10/29/2009 2:01:35<br>PM | 2     | [View] |

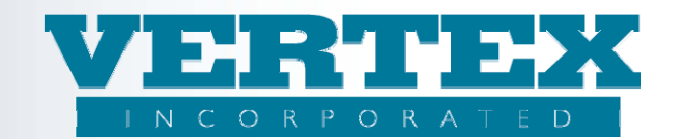

#### Update Required fields:

- 3. Update the required feature information
  - a) Feature Name
  - b) Feature Description
  - c) Carrier Facing Description (this is information that is specific to the carrier and displays as a comment in the PPfA)
  - d) If using WIN functionality, skip the Policy Products box for now. This should be used to make the associations in the additional WIN.
  - e) Feature Code
  - f) Select the Selection Rule from the dropdown list.
  - g) Input the Sequence for the feature remembering that it can not be the same as other features on the same product.
  - h) Input Max Number of Concurrent Instances
  - i) Update Feature Requisites and Conflicts between features (AR to DCA) as needed
  - j) Add Jurisdiction Approvals if different from the product and the cloned version (for example, feature not approved in TX but product is)

| ture Selections                            |                     |                                         |               |              |             |       |
|--------------------------------------------|---------------------|-----------------------------------------|---------------|--------------|-------------|-------|
| Feature Name                               |                     |                                         |               | *            |             |       |
| Feature Description                        |                     |                                         |               | 2 *          |             |       |
| Carrier Facing Description                 |                     |                                         |               | *            |             |       |
| Attachment                                 |                     |                                         |               |              |             |       |
| Carrier Facing I                           | Description         |                                         |               | Modified On  |             |       |
|                                            |                     |                                         |               |              |             | [Add] |
| Feature Type: Select AnnRider or Arrange   | ment                |                                         |               | × •          |             |       |
| Rider Type (Required if Feature Type = Rid | der)                |                                         |               |              | ×           |       |
| Arrangement Type (Required if Feature Ty   | /pe = Arrangement)  |                                         |               | ×            |             |       |
| Feature Code                               |                     |                                         |               |              |             |       |
| Selection Rule                             |                     |                                         |               |              |             |       |
| Sequence                                   |                     |                                         |               |              |             |       |
| Maximum Number of Concurrent Instances     | 1                   |                                         |               |              |             |       |
| Feature Conflict(s)                        |                     | 1.0000000000000000000000000000000000000 |               |              | man an      |       |
| Feature Code                               | <u>FP Carrier I</u> | acing Description                       |               | Modifi       | ed On       | [Add  |
| Feature Requisite(s)                       |                     |                                         |               |              |             | LAGO  |
| Feature Code                               | EP Carrier I        | acing Description                       |               | Modifi       | ied On      |       |
|                                            | L.L., SMILLWL,      | wang wasanparan                         |               | PTC MIN      |             | [Add  |
| List of Jurisdiction Approvals             |                     |                                         |               |              |             |       |
| Name Sale                                  | Eff Sale Exp        | Infrc Excl Cal                          | Infrc Exd Con | No New Money | Modified On |       |
|                                            |                     |                                         |               |              |             | [Adc  |

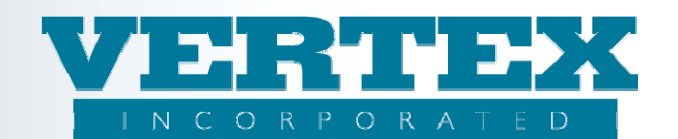

### Edit or add a Feature Option to the feature:

- 4. There are several options that you can choice from to update the feature options. You can:
  - a) 'Edit' a feature option so that it represents the new feature option. To edit a feature option, click on the Product Code (to open the option) and continue with step 5,
  - b) 'Clone' a feature option. Cloning a feature option is one way to add a new option that shares many of the same attributes of an existing option. To clone a feature option, click on the 'Clone' link for the Product Code to be cloned. Press 'OK'. Then click on the Product Code (to open the option) and continue with step 5,
  - c) 'Add' a new feature option. In some cases, it may be easier to start with a blank feature option. To add a feature option, click on the 'Add' link, continue with step 5,
  - d) 'Delete' a feature option that is not required on the new feature. To delete a feature option, click on the 'Del' link, then click 'OK'.
- 5. Update the required Feature Option information:
  - a) Feature Option Name
  - b) Feature Option Description
  - c) Carrier Facing Description (this is information that is specific to the carrier and displays as a comment in the PPfA)
  - d) Product Code
  - e) Input the Sequence for the option
  - f) If this is a SubPay feature (Arrangement type = 39), select the Subsequent Premium Deposits and DCA from the drop down list
  - g) Select the Primary Arrangement Subtype (if Feature Type is Arrangement) or Rider (if the Feature Type is AnnRider) from the drop down list
  - h) If applicable, add Additional Rider or Arrangement Classification. Click Add and input required information. Click Save & Return.
  - i) If applicable, select if the option is the Feature default from the drop down list.

| reature Option Details                   |               |                    |             |           |
|------------------------------------------|---------------|--------------------|-------------|-----------|
| Feature Option Name                      |               |                    | *           |           |
| Feature Option Description               |               |                    | *           |           |
| Carrier Facing Description               |               |                    | *           |           |
| O Product Code                           |               |                    | *           |           |
| 🕲 Sequence                               |               |                    |             |           |
| Attachment                               |               |                    |             |           |
| Carrier Facin                            | g Description |                    | Modified On |           |
|                                          |               |                    |             | <u>[A</u> |
| Subsequent Premium Deposits and DCA      |               | <b>v</b>           |             |           |
| Primary Arrangement Sub Type             |               |                    |             |           |
| Additional Arrangement<br>Classification |               |                    |             |           |
| Description                              |               | <u>Modified On</u> |             |           |
|                                          |               |                    |             | <u>[A</u> |
| Primary Rider Sub Type                   |               |                    | ~           |           |
| Additional Rider Classification          |               |                    |             |           |
|                                          |               |                    |             |           |
| <u>Description</u>                       |               | <u>Modified On</u> |             |           |
| <u>Description</u>                       |               | <u>Modified On</u> |             | [Ac       |

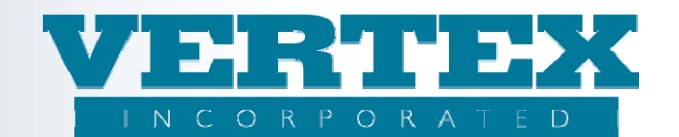

- j) Select if the Rider/Feature selection is Revocable from the drop down list.
- k) Select if a Signature is required from the drop down list.
- I) If different from the cloned version, input the minimum and maximum contract values, amounts and percentages as appropriate
- m) Update Feature Conflicts between the Feature Option and features (AR1 to DCA) as needed.
- n) Update Feature Option Conflicts between Feature Options (AR1 to DCA1) as needed.

| F | evocable?                                   |                                    |                                   |                |
|---|---------------------------------------------|------------------------------------|-----------------------------------|----------------|
|   | Is a Signature Required?                    |                                    | ~                                 |                |
|   | Minimum Contract Value                      |                                    | \$                                |                |
|   | Maximum Contract Value                      |                                    | \$                                |                |
|   | Minimum Remaining Balance                   |                                    | \$                                |                |
|   | Minimum Transaction Amount                  |                                    | \$                                |                |
|   | Maximum Transaction Amount                  |                                    | \$                                |                |
|   | Minimum Percent                             |                                    |                                   |                |
|   | Maximum Percent                             |                                    |                                   |                |
| , | Minimum Total Feature Transaction<br>Amount |                                    | \$                                |                |
| c | Conflicts and Requisites                    |                                    |                                   |                |
|   | Feature Conflict(s)                         |                                    |                                   |                |
|   | Feature Code FP C                           | Carrier Facing Descript            | <u>ion M</u>                      | odified On     |
|   |                                             |                                    |                                   | [ <u>Add</u> ] |
|   | Feature Option Conflict(s)                  |                                    |                                   |                |
|   | FeatureFP Carrier FacCodeDescription        | cing <u>Product</u><br><u>Code</u> | FOP Carrier Facing<br>Description | Modified<br>On |
|   |                                             |                                    |                                   | IDDAI          |

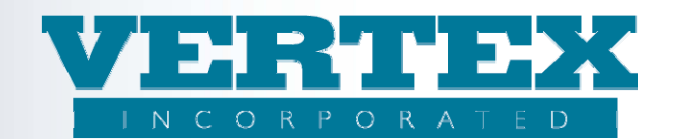

- o) Update Feature Requisites between the Feature Option and features (i.e. AR1 to IP) as needed.
- p) Update Feature Option Requisites if desired between Feature Options (i.e. AR1 to IP1) as needed.
- q) Update Qualified Plan Entities pop up information as needed
- r) Update Allowed Relationship Restriction pop up information as needed.
- s) If the feature will be generated in version 2.16, and if different from the copied version, input the minimum and maximum number of Primary Annuitants and Owners.

| Feature Requisite(s)                                               | Feature Requisite(s)      |                               |                |                    |                       |  |  |  |
|--------------------------------------------------------------------|---------------------------|-------------------------------|----------------|--------------------|-----------------------|--|--|--|
| Feature Code F                                                     | P Carrier Fac             | ing Descriptio                | <u>on</u>      | Modified O         | n<br>[Add]            |  |  |  |
|                                                                    |                           |                               |                |                    |                       |  |  |  |
| Feature Option Requisite Logic                                     |                           |                               | <b>~</b>       |                    |                       |  |  |  |
| Feature Option Requisite(s)                                        |                           |                               |                |                    |                       |  |  |  |
| <u>Feature</u> <u>FP Carrier</u><br><u>Code</u> <u>Description</u> | <u>Facing</u><br><u>n</u> | <u>Product</u><br><u>Code</u> | FOP Carrier Fa | acing <u>Ma</u> Ol | odified<br>1<br>[Add] |  |  |  |
| Ownership Restrictions                                             | Ownership Restrictions    |                               |                |                    |                       |  |  |  |
| Qualified Plan Entities                                            |                           |                               |                |                    |                       |  |  |  |
| <u>Name</u>                                                        |                           | Modified O                    | <u>n</u>       |                    |                       |  |  |  |
|                                                                    |                           |                               |                |                    | [ <u>Add]</u>         |  |  |  |
| List of the Allowed Relationships                                  |                           |                               |                |                    |                       |  |  |  |
| <u>Participan</u>                                                  | t Role                    | Related                       | <u>l Role</u>  | Modified On        |                       |  |  |  |
|                                                                    |                           |                               |                |                    | [Add]                 |  |  |  |
| Role Relation Restriction                                          |                           |                               |                |                    |                       |  |  |  |
| <u>Originatin</u>                                                  | <u>g Role</u>             | e <u>Relationship Type</u>    |                | <u>Modified On</u> |                       |  |  |  |
|                                                                    |                           |                               |                |                    | [Add]                 |  |  |  |
| Minimum Number Primary Annuita                                     | ants                      |                               |                |                    |                       |  |  |  |
| Maximum Number Primary Annuit                                      | ants                      |                               |                |                    |                       |  |  |  |

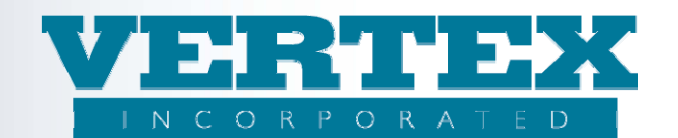

- t) If the feature will be generated in version 2.16, and if different from the copied version, input the minimum and maximum Age requirements.
- u) Update Fees pop up information for Fees specific to the Feature. If there is no fee, nothing should be input in this field. Click Add and input required information. Click Save & Return.
- v) Update Rewards pop up information for Rewards specific to the Feature. If there is no reward, nothing should be input in this field. Click Add and input required information. Click Save & Return.
- w) If the feature will be generated in version 2.16, update the minimum and maximum term and select the Term Qualifier from the list.
- x) Update Jurisdiction Approvals only if the option is different from the Feature or the product (for example, the Product is available in TX, GA, LA, the Feature is available in TX, GA, and the option is only available in GA). Click Add and input required information. Click Save & Return.
- y) Select whether to use Product Dates as Default from the drop down list.
  - If the answer is no for the Product Date default question, update the Option Effective, the Option Expiration, and the Option Termination dates
- z) Update Source, Destination, Fund Requisites and Fund Exclusions, Max Number of Investments by Asset Type pop up information where funds are impacted by the feature.

| Term Qualifier       |                                                     |                    |                 |                |                  | Y                   |             |         |
|----------------------|-----------------------------------------------------|--------------------|-----------------|----------------|------------------|---------------------|-------------|---------|
| vailable Jurisdictio | ns                                                  |                    |                 |                |                  |                     |             |         |
| List of Jurisdie     | ction Approvals                                     |                    |                 |                |                  |                     |             |         |
|                      | <u>Name</u>                                         | Sale Eff           | <u>Sale Exp</u> | Infrc Excl Cal | Infrc Excl Con   | <u>No New Money</u> | Modified On |         |
|                      | _                                                   | _                  | _               |                |                  |                     |             | [Add]   |
| ates                 |                                                     |                    |                 |                |                  |                     |             |         |
| Date Collectio       | m                                                   |                    |                 |                |                  |                     |             |         |
|                      | Descriptio                                          | п                  |                 |                | Modified On      |                     |             |         |
|                      |                                                     |                    |                 |                |                  |                     |             | [Add]   |
| Use Product D        | Dates as Default?                                   |                    |                 |                | ×                |                     |             |         |
| If No, Option        | Effective Date                                      |                    |                 |                | (yyyy-mm-dd) 🛄   |                     |             |         |
| If No, Option        | Expiration Date                                     |                    |                 |                | (yyyy-mm-dd)     |                     |             |         |
| If No, Option        | Termination Date                                    |                    |                 |                | (yyyy-mm-dd)     |                     |             |         |
| unds                 |                                                     |                    |                 |                |                  |                     |             |         |
| Allocation Typ       | pes                                                 |                    |                 |                |                  |                     |             |         |
|                      | Marketing                                           | Name               | Source A        | location Types | Destination Allo | cation Types        | Modified On | [Add]   |
| Fund Ex              | clusions                                            |                    |                 |                |                  |                     |             | [Const] |
| Edit Fur             | Edit Fund Exclusions - There are no Fund Exclusions |                    |                 |                |                  |                     |             |         |
| Source               | Funds                                               |                    |                 |                |                  |                     |             |         |
| Edit Sou             | urce Funds - There a                                | re no Source Fund  | ls              |                |                  |                     |             |         |
| Destina              | tion Funds                                          |                    |                 |                |                  |                     |             |         |
| Edit Des             | stination Funds - The                               | re are no Destinat | ion Funds       |                |                  |                     |             |         |
| Fund R               | equisites                                           |                    |                 |                |                  |                     |             |         |
| Edit Fur             | nd Requisites - There                               | are no Fund Requ   | isites          |                |                  |                     |             |         |

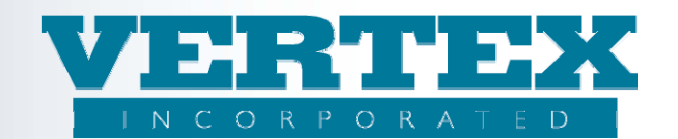

- aa) Update Payment Method information as needed. For 2.20 PPfAs, make sure to include Min and Max Term information when creating these options. Click Add and input required information. Click Save & Return.
- bb) If this is a Surrender Charge feature, update Surrender Charge Schedule pop up information. Click Add and input required information. Click Save & Return.
- cc) If this is a feature with disbursement (i.e., SWD), update Tax Withholding information if applicable. Click Add and input required information. Click Save & Return.

| Maximum Number          | of Investments by Asset Type |                      |                           |             |       |
|-------------------------|------------------------------|----------------------|---------------------------|-------------|-------|
|                         | <u>Asset Class</u>           | Max Num Source Funds | Max Num Destination Funds | Modified On |       |
|                         |                              |                      |                           |             | [Add] |
|                         |                              |                      |                           |             |       |
| Payment Methods         |                              |                      |                           |             |       |
| Payment Methods         |                              |                      |                           |             |       |
|                         | Payment Description          |                      | Modified On               |             |       |
|                         |                              |                      |                           |             | [Add] |
|                         |                              |                      |                           |             |       |
| Surrender Charge Schedu | le                           |                      |                           |             |       |
| Surrender Charge        | Schedule                     |                      |                           |             |       |
|                         | <u>Schedules</u>             |                      | Modified On               |             |       |
|                         |                              |                      |                           |             | [Add] |
|                         |                              |                      |                           |             |       |
| Tax Withholding Product |                              |                      |                           |             |       |
| Tax Withholding P       | roduct                       |                      |                           |             |       |
|                         | Description                  |                      | Modified On               |             |       |
|                         |                              |                      |                           |             | [Add] |
| <b>A</b>                |                              |                      |                           |             |       |

- 6. Click 'Save & Return'.
- 7. Repeat as necessary.

Once these steps are complete, you are ready to add the feature to the Products.